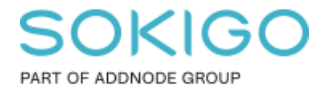

Produkt: GEOSECMA for ArcGIS Område: GEOSECMA Manager Modul: Trafik Skapad för Version: 10.9.1 SP6 Uppdaterad: 2025-01-08

Skapa tabellwidget med parkeringsförbudsföreskrifter beslutade mellan 2020-12-01-2021-05-31.

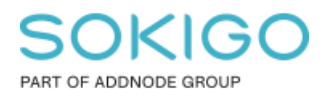

# Innehåll

| Skapa tabellwidget med parkeringsförbudsföreskrifter beslutade mellan 2020-12-01-<br>2021-05-31. | -<br>1 |
|--------------------------------------------------------------------------------------------------|--------|
| 1. Sammanfattning                                                                                | 3      |
| 2. Skapa tabellwidget för att hitta felaktiga parkeringsförbudsföreskrifter                      | 3      |
| 2.1 Skapa ny sökrutin i GEOSECMA Manager                                                         | 3      |
| 2.2 Skapa ny tabellwidget i GEOSECMA Trafik                                                      | 7      |

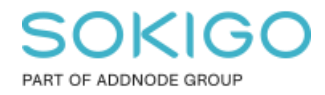

## 1. Sammanfattning

Under perioden mellan den 1 december 2020 och den 31 maj 2021 fanns en felformulering i Trafikförordningen (1998:1276) som orsakade att lokala trafikföreskrifter som gäller *förbud mot att parkera eller mot att stanna och parkera* och som beslutades under den perioden inte kan tillämpas eftersom bemyndigande saknades. Detta inkluderar

- föreskrifter om rena upphävanden av regler enligt ovan, och
- föreskrifter som innehåller nya regler enligt ovan och som även upphäver tidigare föreskrifter med regler enligt ovan.

För att underlätta arbetet med att hitta och ersätta/upphäva de ovan nämnda föreskrifterna i GEOSECMA Trafik kan en tabellwidget skapas som innehåller föreskrifterna.

### 2. Skapa tabellwidget för att hitta felaktiga

### parkeringsförbudsföreskrifter

#### 2.1 Skapa ny sökrutin i GEOSECMA Manager

För att kunna skapa en widget med de fält som krävs för att få till rätt filtrering behövs en ny sökrutin skapas i GEOSECMA Manager.

Datakällan ska sättas till den som används till GEOSECMA Trafik och sökningen ska startas i tabellen "Föreskrifter representation", se nedan.

| Ny sökrutin                           |                                |                         |
|---------------------------------------|--------------------------------|-------------------------|
| 1 Sök i 2 Välj fält                   | 3 Anpassa 4 Färgsätt           | 5 Publicera             |
| Datakälla                             |                                |                         |
| Trafik                                |                                | ~                       |
| Starta sökningen i tabell             |                                |                         |
| Föreskrifter representationer         |                                | ~                       |
| Anpassade relationer                  |                                |                         |
| Hantera anpassade relationer          |                                |                         |
| Och även sökning i relaterade tabelle | er                             |                         |
| Anteckningar                          | Bifogade anteckningar          | Fraser                  |
| Föreskrifter                          | <ul> <li>Hjälplinje</li> </ul> | Linje                   |
| Polygon                               | Punkt                          | Vägnätsanknytning linje |
| Vägnätsanknytning punkt               | Vägnätsanknytning sväng        | Vägnätsankytning area   |
|                                       |                                |                         |

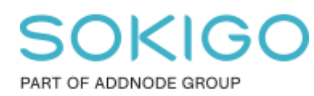

Under fliken "Välj fält" ska resultat- och filtrerings kolumnerna vara markerade enligt nedan.

| Ny sökrutin                    |           |            |             |                |          |  |  |  |
|--------------------------------|-----------|------------|-------------|----------------|----------|--|--|--|
| 1 Sök i 2 Välj fält            | 3 Anpassa | 4 Färgsätt | 5 Publicera |                |          |  |  |  |
|                                |           |            |             |                |          |  |  |  |
| Föreskrifter representationer  |           |            |             |                |          |  |  |  |
| Ange anpassat geometrifält     |           |            |             |                |          |  |  |  |
| Fält                           | Söl       | kriterium  | Resultat    | Sortera enligt | Filtrera |  |  |  |
| Geometri                       |           |            | <b>~</b>    |                |          |  |  |  |
| Beskrivning                    |           |            | <b>~</b>    |                | <b>~</b> |  |  |  |
| Beslutad datum                 |           |            |             |                |          |  |  |  |
| Beslutande nämnd ID            |           |            |             |                |          |  |  |  |
| Beslutsfattare id              |           |            |             |                |          |  |  |  |
| Diarienummer                   |           |            |             |                |          |  |  |  |
| Föreskrift ID                  |           |            | <u> </u>    |                |          |  |  |  |
| Föreskriftsnummer              |           |            |             |                |          |  |  |  |
| Geometri area                  |           |            |             |                |          |  |  |  |
| Geometri längd                 |           |            |             | 0              |          |  |  |  |
| GID                            |           |            |             |                |          |  |  |  |
| Handläggare namn               |           |            |             |                |          |  |  |  |
| Införandedatum och tid         |           |            |             |                |          |  |  |  |
| Innehåll                       |           |            |             |                |          |  |  |  |
| Lagrum                         |           |            |             |                |          |  |  |  |
| Mall                           |           |            |             |                |          |  |  |  |
|                                |           |            |             |                |          |  |  |  |
| Offentliggörande i lokalpress  |           |            |             |                |          |  |  |  |
| Omdefinierar föreskriftsnummer |           |            |             |                |          |  |  |  |
| Publiceringsdatum              |           |            |             |                |          |  |  |  |
|                                |           | 0          |             |                |          |  |  |  |
| Padversion                     |           | 0          |             |                | U        |  |  |  |
|                                |           |            |             |                |          |  |  |  |
| Pubrik                         |           |            |             |                |          |  |  |  |
| Skapad datum                   |           | 0          |             |                |          |  |  |  |
| Status                         |           |            |             |                |          |  |  |  |
| Siaus<br>Säkanda ID            |           |            |             |                |          |  |  |  |
|                                |           |            |             |                |          |  |  |  |
|                                |           |            |             |                |          |  |  |  |
|                                |           |            |             |                |          |  |  |  |
| oppdaterad datum               |           |            |             | U              |          |  |  |  |
| Uppnor datum                   |           | U          |             | U              |          |  |  |  |
| Vagmärke nedtaget av           |           | U          |             | U              |          |  |  |  |
| Vägmärke nedtaget datum        |           |            |             |                |          |  |  |  |
| Vägmärke uppsatt av            |           |            |             |                |          |  |  |  |
| Vägmärke uppsatt datum         |           |            |             |                |          |  |  |  |
| Ar lokal föreskrift            |           |            |             |                |          |  |  |  |
| Är tillfällig föreskrift       |           |            |             |                |          |  |  |  |

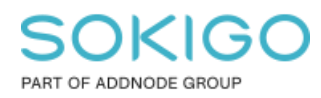

Sida 5 av 7

Under fliken "Anpassa" ska filtrering fyllas i för "Beskrivning", "Föreskriftsnummer" och "Lagrum", se nedan. Under "Föreskriftsnummer fyller ni er kommuns kommunkod, i övrigt ska det vara samma text som nedan. Säkerställ att rutan "Detta fält visas inte i sökresultatet" är förbockad för "Föreskrifts ID".

| Parkeringsförbudsföreskrifter                                                |       |
|------------------------------------------------------------------------------|-------|
| 1 Sök i 2 Välj fält 3 Anpassa 4 Färgsätt 5 Publi                             | icera |
| Resultat                                                                     |       |
| Geometri på Föreskrifter representationer                                    | ~     |
| ■ Beskrivning på Föreskrifter representationer                               | ~     |
| ■ Beslutad datum på Föreskrifter representationer                            | ~     |
| ■ Föreskrift ID på Föreskrifter representationer           Rubrik på sökfält | ^     |
| Föreskrift ID  Detta fält visas inte i resultatet                            |       |
| ■ Föreskriftsnummer på Föreskrifter representationer                         | ~     |
| ■ Lagrum på Föreskrifter representationer                                    | ~     |
| E Status på Föreskrifter representationer                                    | ~     |
| Filtrera                                                                     |       |
| Beskrivning på Föreskrifter representationer Söksätt (operator)              | ^     |
| Innehåller v<br>förbud                                                       |       |
| ■ Föreskriftsnummer på Föreskrifter representationer Söksätt (operator)      | ^     |
| 0662                                                                         |       |
| ■ Lagrum på Föreskrifter representationer                                    | ^     |
| Soksätt (operator)                                                           |       |
| 10 kap. 1 § andra stycket 16                                                 |       |

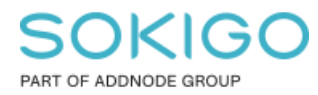

Fliken "Färgsätt" kan hoppas över.

Under fliken "Publicera" fylls namn i för sökrutinen. Rättigheter till sökrutinen läggs till på de grupper/konton som ska använda den.

| 1 Sök i                                                                                                    | 2 Välj fält                                                                                                  | 3 Anpassa                           | 4 Färgsätt | 5 Publicera |   |
|----------------------------------------------------------------------------------------------------|----------------------------------------------------------------------------------------------------|-------------------------------------|------------|-------------|---|
| Namn                                                                                                    |                                                                                                    |                                     |            |             |   |
| Parkeringsförb                                                                                              | oudsföreskrifter                                                                                             |                                     |            |             |   |
| Beskrivning                                                                                                 |                                                                                                    |                                     |            |             |   |
| -                                                                                                    |                                                                                                    |                                     |            |             |   |
| Beskrivning                                                                                                 |                                                                                                    |                                     |            |             | , |
| <ul> <li>Tillåt att sökr</li> </ul>                                                                         | rutinen körs utan s                                                                                          | ökkriterier                         |            |             | , |
| <ul> <li>✓ Tillåt att sökr</li> <li>☐ Förhindrar sy</li> </ul>                                              | rutinen körs utan s<br>ystemet från att sta                                                                  | ökkriterier<br>ırta en automatisk s | sökning    |             | , |
| <ul> <li>Tillåt att sökr</li> <li>Förhindrar sy</li> <li>Returnera un</li> </ul>                            | rutinen körs utan so<br>ystemet från att sta<br>iika resultat                                                | ökkriterier<br>arta en automatisk s | sökning    |             | , |
| <ul> <li>Z Tillåt att sökr</li> <li>Förhindrar sy</li> <li>Returnera un</li> <li>Välj konton sor</li> </ul> | rutinen körs utan so<br>ystemet från att sta<br>lika resultat<br>m ska få behörighet                         | ökkriterier<br>arta en automatisk s | sökning    |             |   |
| Z Tillåt att sökr Förhindrar sy Returnera un Välj konton sor Välj grupper so                                | rutinen körs utan so<br>ystemet från att sta<br>nika resultat<br>m ska få behörighet<br>om ska få behörighet | ökkriterier<br>ırta en automatisk s | sökning    |             |   |

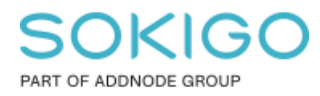

#### 2.2 Skapa ny tabellwidget i GEOSECMA Trafik

I GEOSECMA Trafik skapas en tabellwidget utifrån den nyskapade sökrutinen. Ett filter läggs till där beslutsdatumet ska vara mellan 2020-12-01 och 2021-05-31.

### Konfigurera widget

| * | C |   | location 1 |  |
|---|---|---|------------|--|
|   | 0 | 0 | kruun.     |  |

Parkeringsförbudsföreskrifter V

\* Namn på widget:

| Felaktiga | narkeringsförbudsföreskrifter  |
|-----------|--------------------------------|
| relakaga  | parkeningsforbaddsforeskrifter |

Standardfilter:

| Beslutad datum      |      | $\vee$ | Mellan     | × 🖸 |
|---------------------|------|--------|------------|-----|
| 2020-12-01          | Ħ    | [      | 2021-05-31 | Ë   |
| Visa alla kolumner: | + Lä | gg til | l filter   |     |

Lägg till

Klicka "Lägg till" så skapas en tabell med de parkeringsförbudsföreskrifter som beslutats under den period som Trafikförordningen innehöll en felaktig formulering. Via tabellen kan ni välja att öppna, ersätta eller upphäva de olika föreskrifterna.

Avbryt

| Felaktiga pa | rkeringsförbudsföreskrifter            |                    |                       |                                         |            |                   |
|--------------|----------------------------------------|--------------------|-----------------------|-----------------------------------------|------------|-------------------|
|              | Beskrivning 💠 모                        | Beslutad datum 💠 ♡ | Föreskriftsnummer 👌 🖓 | Lagrum 수 당                              | Status     | ≎ ∀ Åtgärd        |
|              | parkeringsförbud på bussangöring vid   | 2020-12-15         | 0662 2020:80          | Gislaveds kommun föreskriver med stöd a | Publicerad |                   |
|              | parkeringsförbud på Furugatan, Småla   | 2021-03-11         | 0662 2021:22          | Gislaveds kommun föreskriver med stöd a | Publicerad |                   |
|              | parkeringsförbud på Linnégatan, Gislav | 2021-05-14         | 0662 2021:80          | Gislaveds kommun föreskriver med stöd a | Publicerad |                   |
|              |                                        |                    |                       |                                         |            | < 1 > 10 / sida \ |